## マイナポータルを通じたオンラインによる転出届の手順

## 1 オンライン申請に必要なものをご用意ください。

- (1) マイナンバーカード(以下の暗証番号を使用します。)
  - ·利用者証明用電子証明書…4桁暗証番号
  - ·署名用電子証明書…6-16桁暗証番号
  - ·券面事項入力補助用暗証番号…4桁暗証番号
- ② 対応のスマートフォン
- ※ 以下に該当する場合、オンラインで申請することができません。
  - ・異動者の中にマイナンバーカード(または住基カード)所持者がいない
  - ・別世帯の者による代理申請
  - ・海外への転出届
  - ·支援措置対象者
  - ・15歳未満の者のマイナンバーカードを使用した申請
  - ・引越した日から11日以上経過、または引越す予定日が31日以上先
  - ・新住所、引越す日、異動者、来庁予定日、電話番号等の入力必須項目である情報が決まっていない
- 2 マイナポータルアプリをインストールしてください。(インストールされている方は3へ)

## Android版 <u>マイナポータル</u> ☑:Google Playウェブサイト

・ios版 <u>マイナポータル</u> 🖸:App Storeウェブサイト

・インストール後の表示アイコン

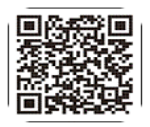

ログイン

ຄ

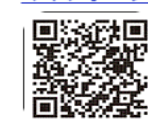

- 3 マイナポータルにログインしてください。
- ① アプリアイコンをクリックし、 ② 登録したメールアドレス宛てに届く 「登録・ログイン」を押します。

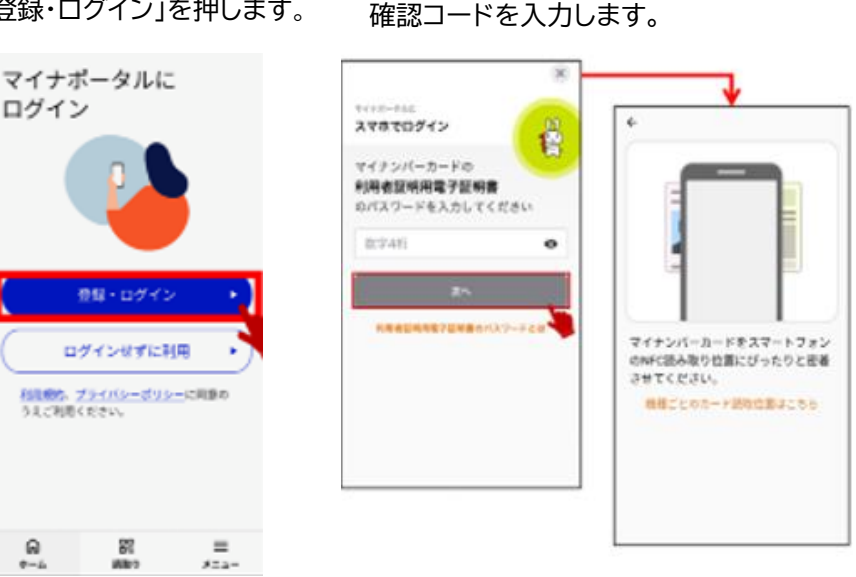

③利用者登録をしていない方は、 「利用者登録」をします(裏面の項 番4へ)。利用者登録をしている方 は裏面の項番5へ。

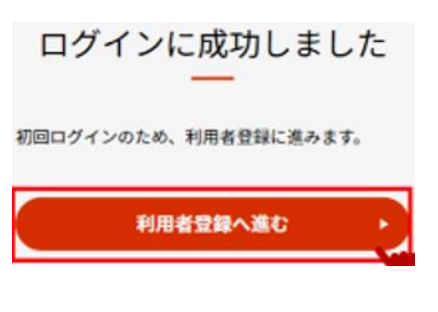

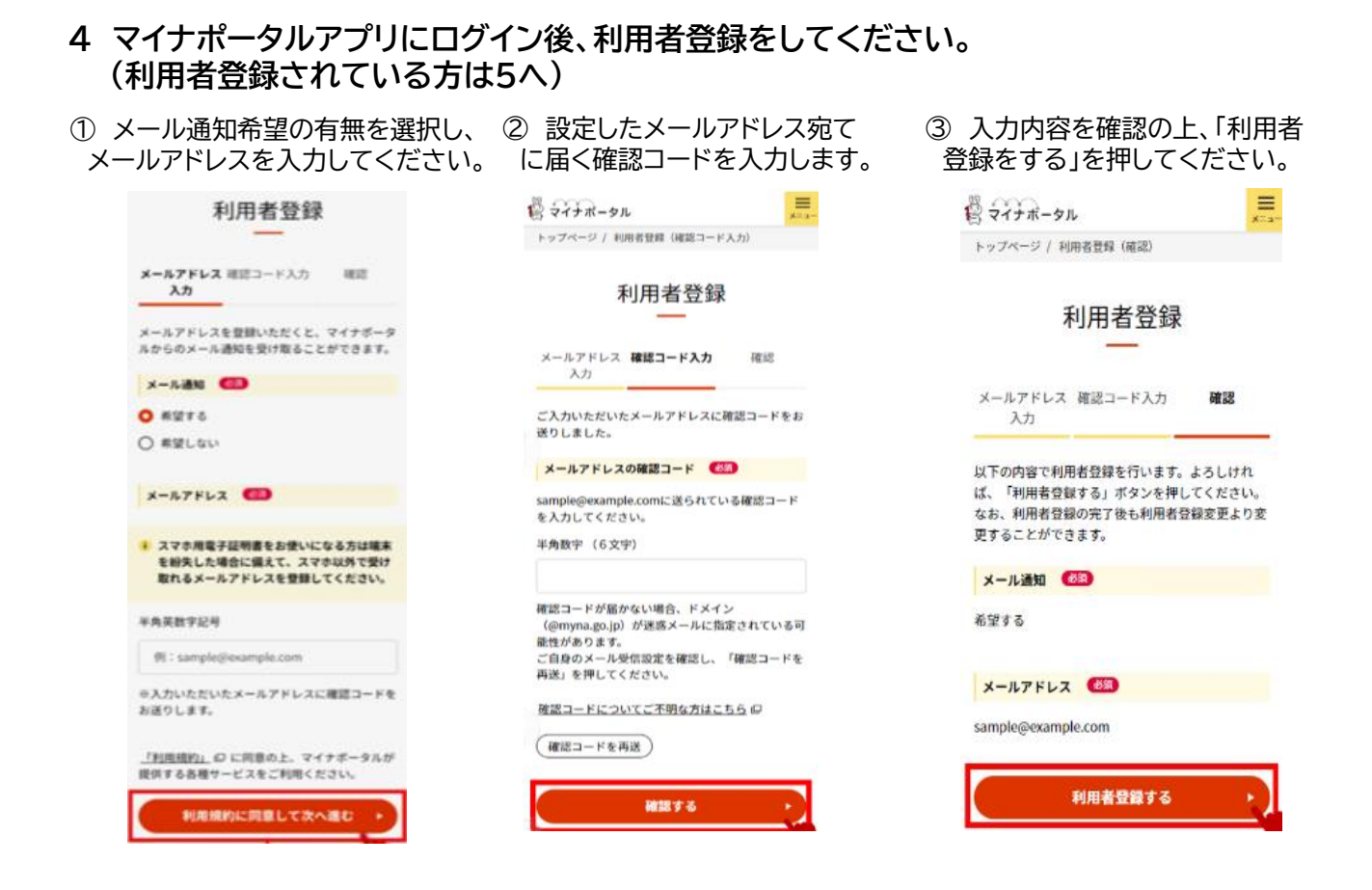

- 5 メニュー画面から転出届の申請をしてください。
- トップページの「メニュー」を押してください。

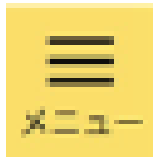

 ②「サービス一覧」の「手続の検 索・電子申請」を押してください。
サービス一覧

一部サービスは、マイナンバーカードによるロ グインや電子署名が必要となります。

手続の検索・電子申請
行政機関の手続の検索・申請

③「引越しの手続」を押してください。

手続の選択

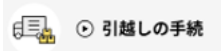

転出届の届出・転入届提出の来庁予定の申請

④ 画面下部にある「申請をはじめる」を押してください。 以降の操作案内は画面上に表示されますので、案内 にしたがって入力してください。

申請をはじめる

## 問合せ先

オンライン転出の制度全般、申請の基本的な進め方については区役所職員にお尋ねください。 申請画面の仕様やエラーについては、下記のフォームまたは、フリーダイヤルにてお尋ねください。

・マイナポータルお問い合せフォーム マイナポータルTOP>よくある質問>マイナポータルお問い合わせフォーム ・マイナンバー総合フリーダイヤル 0120-95-0178

> 台東区役所 戸籍住民サービス課 TEL 03-5246-1164